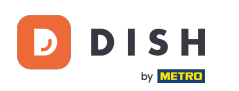

i

Dobrodošli na nadzornu ploču dish.co. U ovom vodiču ćemo vam pokazati kako dodati novog člana tima.

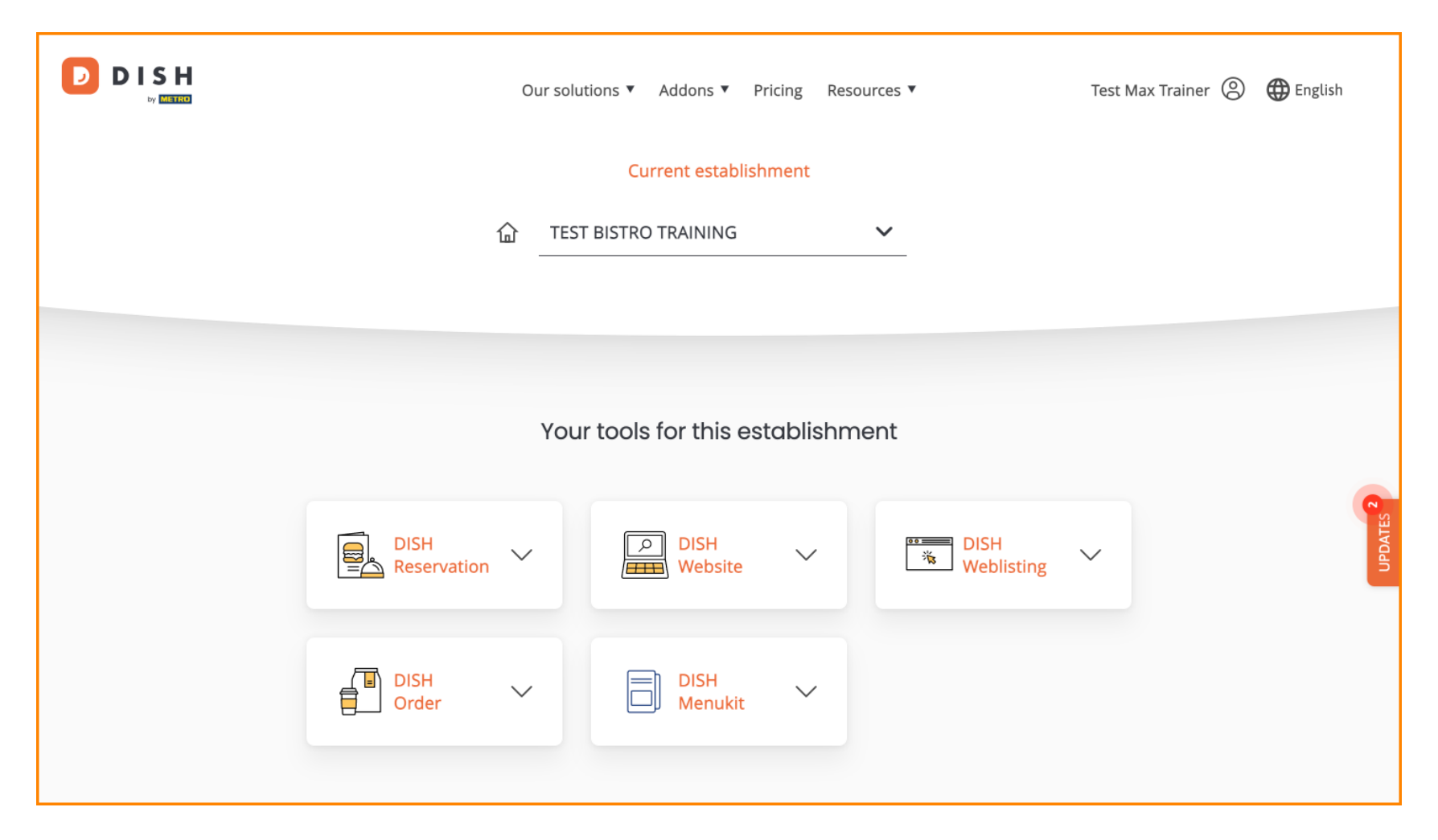

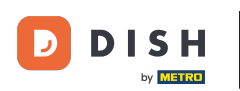

DISH - Kako dodati novog člana tima

Prvo kliknite na svoj profil .

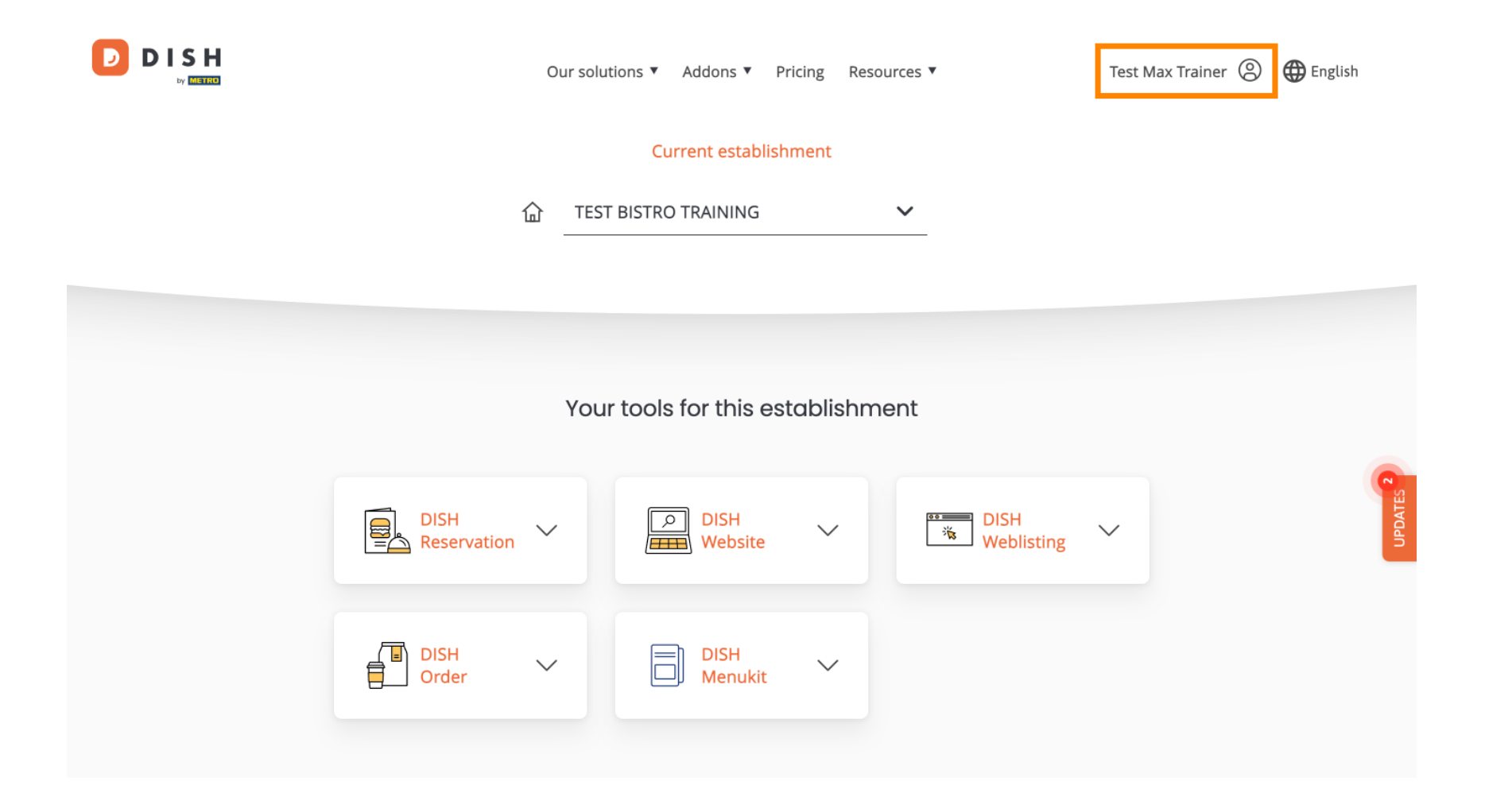

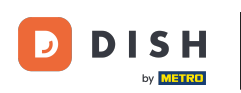

Zatim idite na My Establishments, što će vas odvesti do postavki vaših objekata.

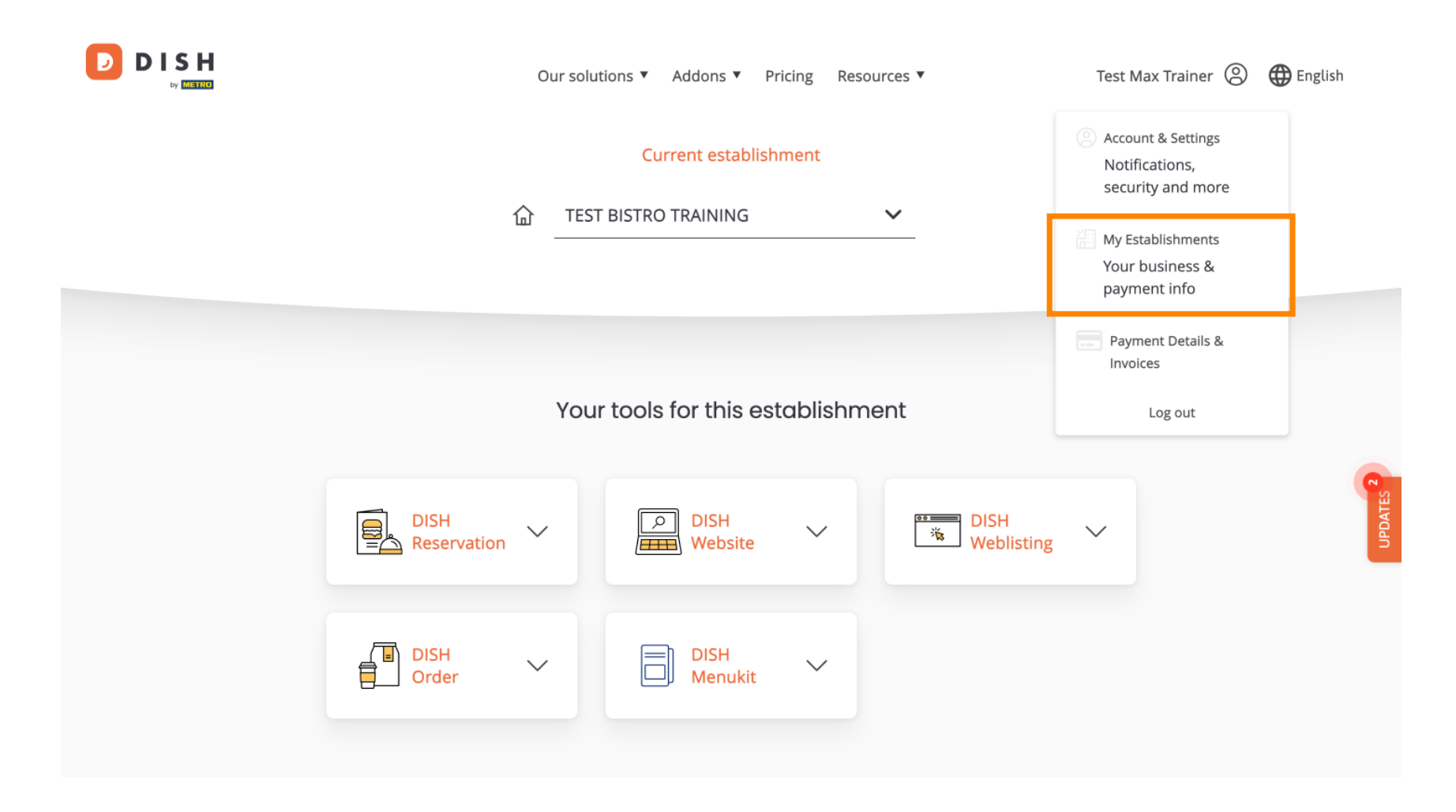

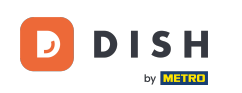

E Za upravljanje članovima vašeg tima kliknite na MOJ TIM .

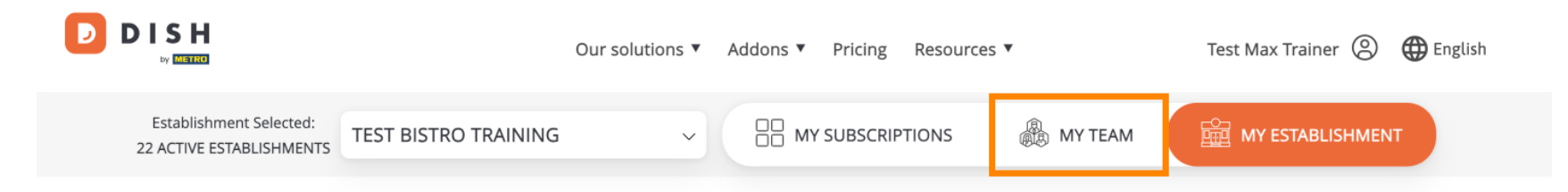

# Manage the establishment information

| Establishment information |        |  |
|---------------------------|--------|--|
| Establishment Name        |        |  |
| Test Bistro Training      |        |  |
| Establishment Type        |        |  |
| Foodtruck                 |        |  |
| Address line 1            |        |  |
| Training Street 007       |        |  |
| Postal Code               | City   |  |
| 10000                     | Berlin |  |
|                           |        |  |

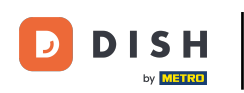

## Da biste sada započeli proces dodavanja novog člana tima, kliknite na + Dodaj osobu .

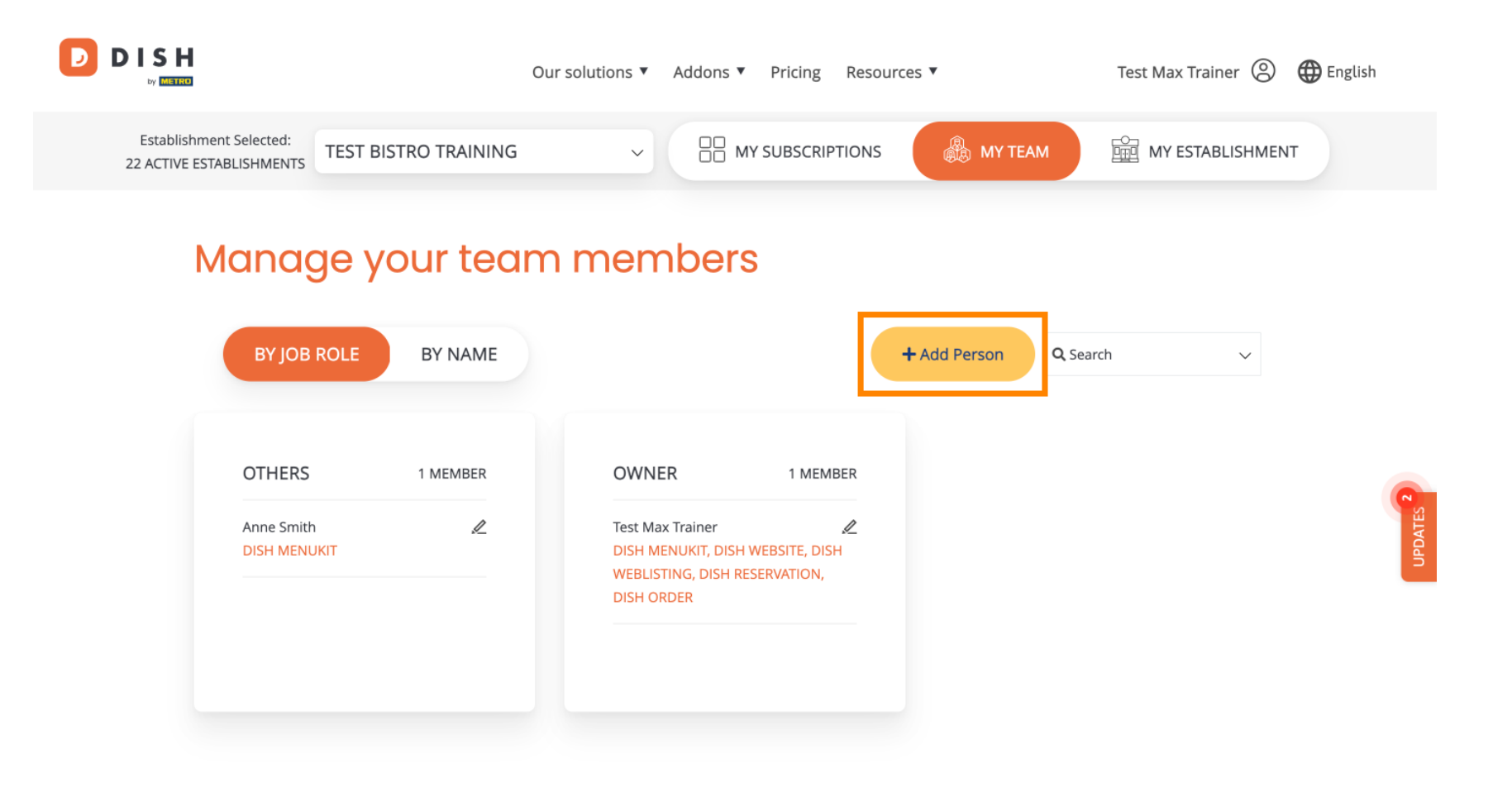

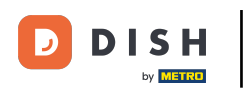

Zatim prvo što trebate unijeti je ime i kontakt podatke novog člana tima. Da biste to učinili, koristite odgovarajuća tekstualna polja.

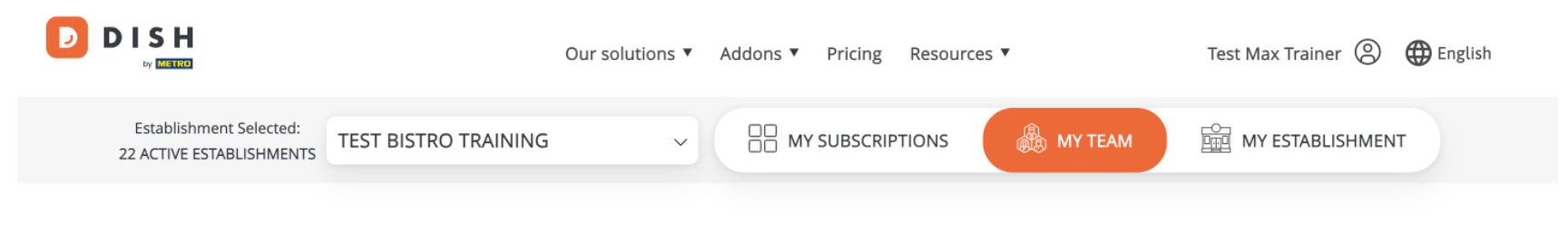

K Back

### Invite new team member

We need a few details about your team member so we can invite them:

Please ensure to create an employee account on DISH.co before inviting the user to your establishment. Learn more.

| First Name                    | Last Name |  |
|-------------------------------|-----------|--|
| Germany (+49) V Mobile Number | Email     |  |

#### Please select the position(s) at "Test Bistro Training"

| Manager | Waiter | Chef | Kitchen | Office | Others |
|---------|--------|------|---------|--------|--------|

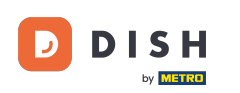

## Malo niže možete odabrati položaj(e) novog člana. Jednostavno odaberite odgovarajuću opciju .

|                                                        | Due                   |          |
|--------------------------------------------------------|-----------------------|----------|
| Germany (+49) v 98765432100                            | training@dish.digital |          |
|                                                        |                       |          |
| Please select the position(s) at "Tost !               | Ristro Trainina"      |          |
| Fieuse select the position(s) at Test                  | Sisto Huming          |          |
| Manager Waiter                                         | Chef Kitchen Office   | e Others |
|                                                        |                       |          |
| Assign roles to your tools (optional)                  |                       |          |
| Remember that you can add or remove roles at any time. |                       |          |
| DISH PREMIUM                                           |                       |          |
|                                                        |                       |          |
|                                                        |                       |          |

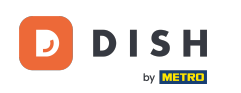

٠

Također imate mogućnost dodijeliti uloge članovima svog tima. Za otvaranje uloga kliknite na sam alat

DISH Test Max Trainer 🛞 English Our solutions ▼ Addons ▼ Pricing Resources ▼ W METRO Please select the position(s) at "Test Bistro Training" Waiter Chef Kitchen Office Others Manager Assign roles to your tools (optional) Remember that you can add or remove roles at any time. DISH PREMIUM DISH WEBSITE .... • Create your own website in a matter of minutes. DISH WEBLISTING 1.12 -Drive more traffic from Google with your own business profile.

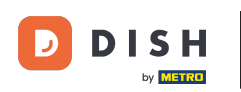

D

E Zatim odaberite ulogu koju želite dodijeliti klikom na odgovarajuće polje za odabir .

|              | Our solutions ▼ Addons ▼ Pricing Resources ▼ Test Max Trainer ③ ⊕ English                                                                                                    |  |
|--------------|----------------------------------------------------------------------------------------------------|--|
| DISH PREMIUM |                                                                                                    |  |
|              | DISH WEBSITE   Create your own website in a matter of minutes.   Owner   With this role, you can manage the entire website. From the entire setup to deleting your account. This is the most exclusive role and cannot be assigned. |  |
|              | Tool Administrator<br>With administer tool, you can also manage your website. (same as the owner, but without the deletion functionality)                                                                                           |  |
|              | Content Manager<br>Manage content allows you to take care of all your website's content. Such as descriptions and uploads.                                                                                                    |  |
|              | General Communication Manager<br>This role will receive a notification, once a Guest uses the contact form on your webiste to send a message to you                                                                                 |  |
|              | Reservation Form Communication Manager<br>This role will receive a notification, once a Guest uses the reservation form on your website to send a booking request to you                                                            |  |
|              |                                                                                                    |  |

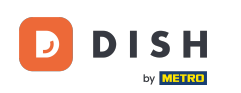

Nakon što unesete sve podatke, kliknite na Potvrdi kako biste poslali poziv svom novom članu tima.

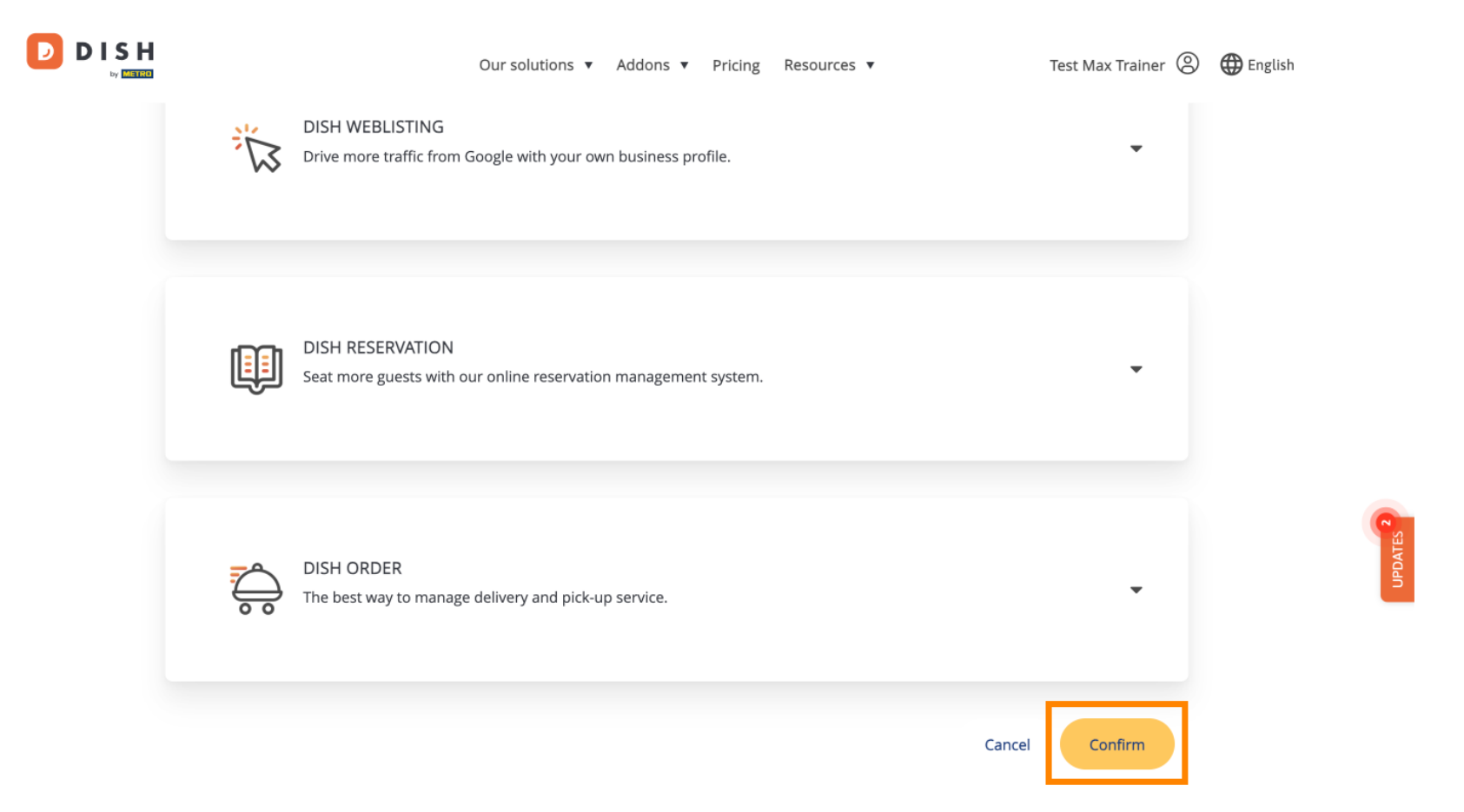

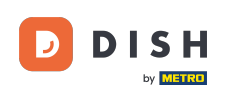

To je to. Završili ste vodič i sada znate kako dodati novog člana tima.

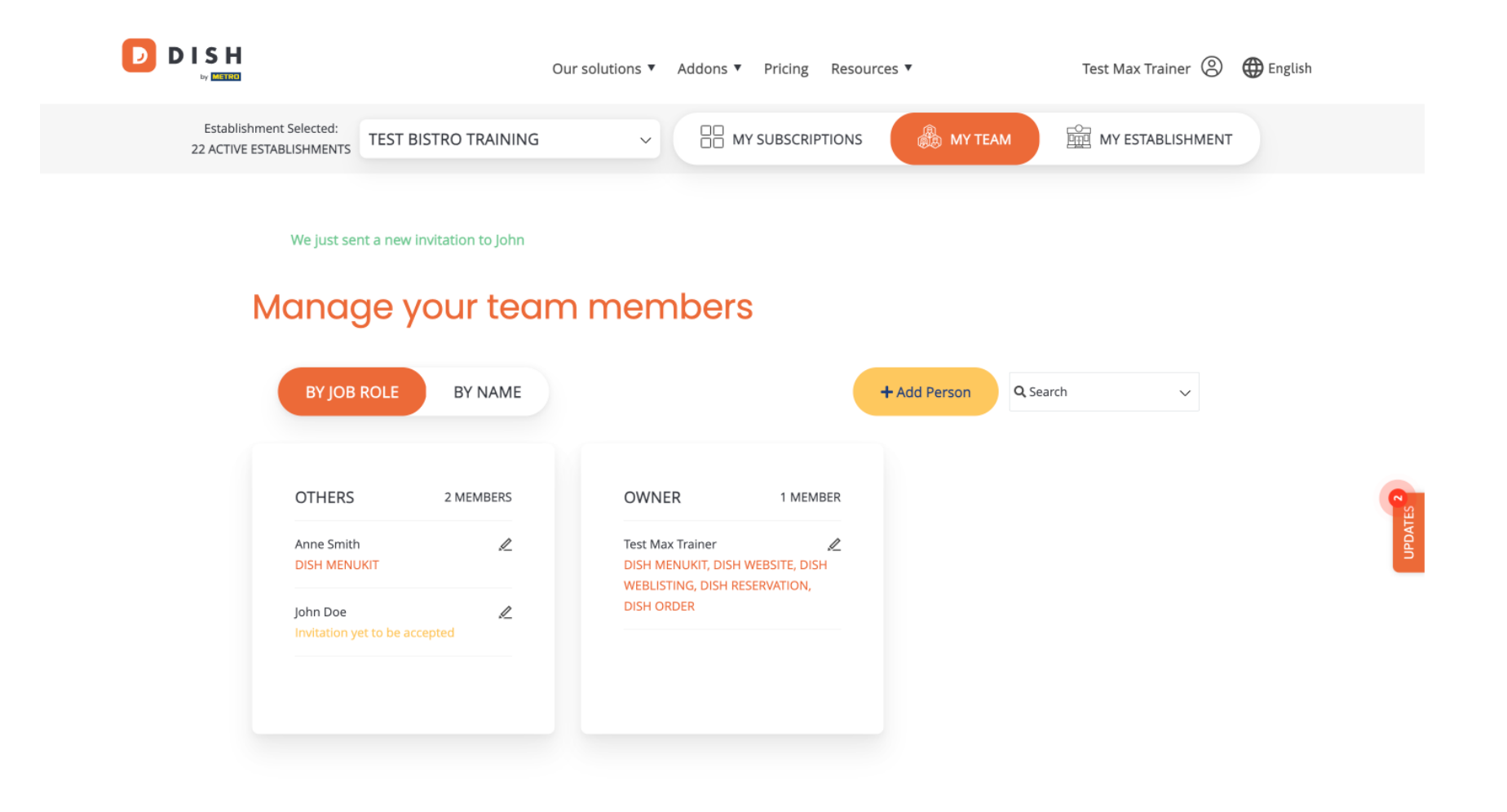

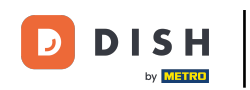

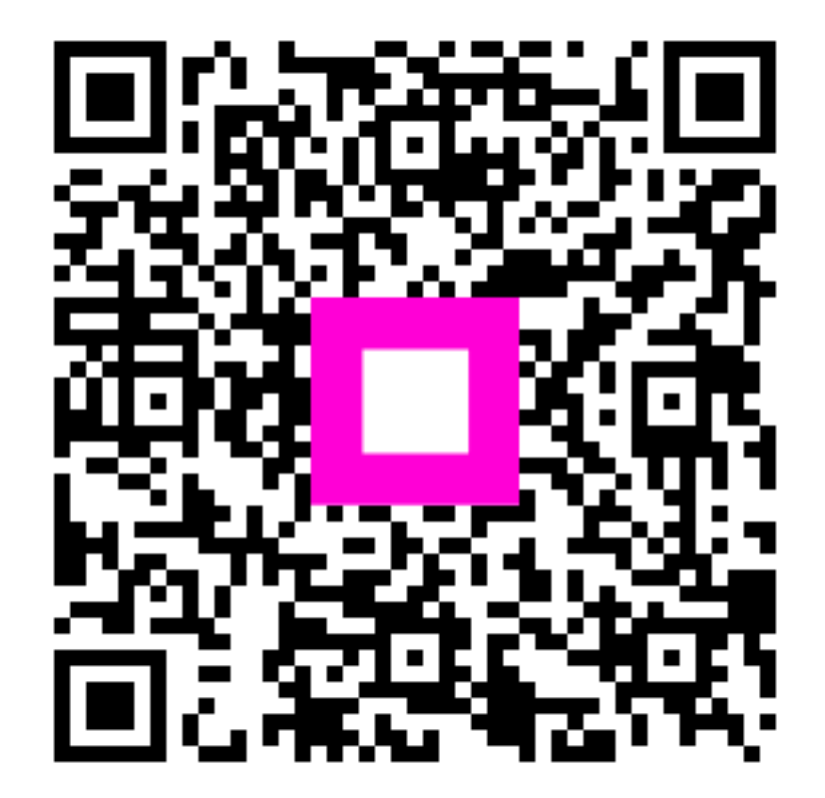

Skenirajte za odlazak na interaktivni player